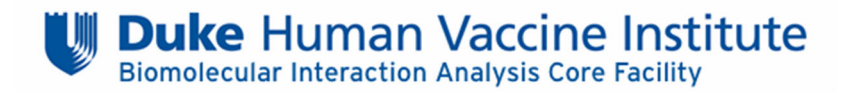

## Sample Submission – Creating a Service Request

- All sample submissions to the BIA Core Facility will require a Service Request on CoreResearch@Duke.
- Review the BIA Core Facility's Sample Requirements page and download the BIA Core Facility Sample Submission Form which will be attached to the submitted Service Request (https://shared-resources.dhvi.duke.edu/core-facilities/bia-core/bia-core/sample-requirements).
- Login to the CoreResearch@Duke system using your NetID. You may not be able to access the system and you will not be able to submit a service request if you are not linked to the appropriate PI and fund code. Information on completing these steps is located on the CR@Duke Informational Page in the training guide titled "How to Add a Facility User and Link to a Project" (<a href="https://medschool.duke.edu/research/shared-resources/coreresearchduke-informational-site">https://medschool.duke.edu/research/shared-resources/coreresearchduke-informational-site</a>).
  - 1. On the main page locate and select the **Manage Service Requests** tram stop from the **Request for Service** tram line.

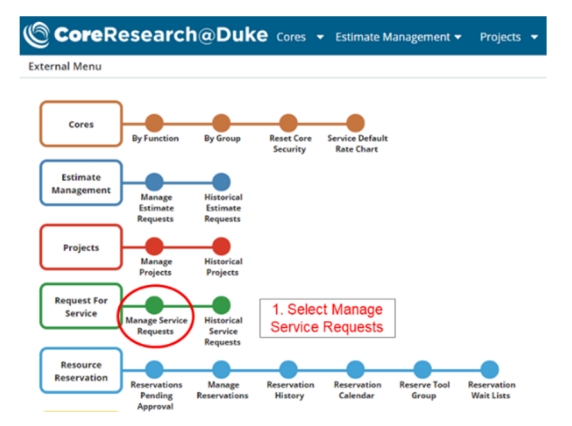

2. On the next screen select Add New Request.

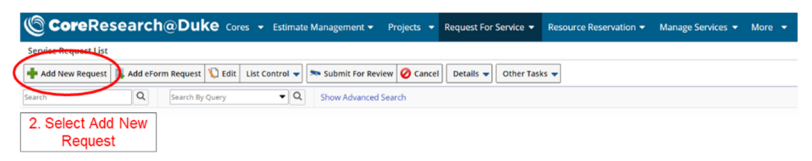

 Complete the Service Request Details including the Title, Core (Select D-0029, DHVI: BIA Core from the Select Core Window, and the desired Project ID (Fund Code) and once complete select Save.

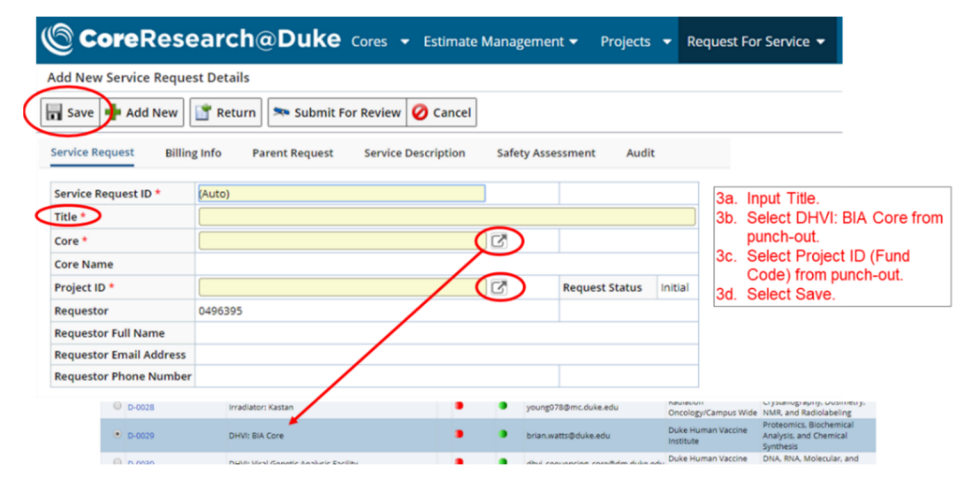

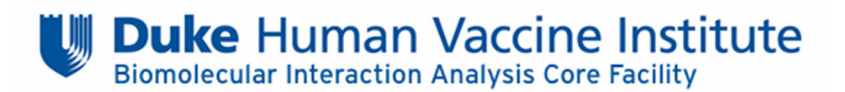

- 4. Under the **Service Description** tab at the top, use the text box to provide a brief (2-3 sentence) description of the submitted samples and the desired experimental results and select Save.
  - For example, "This request is for SPR kinetic analysis and K<sub>d</sub> measurement of proteins A and B against antibodies X, Y, and Z" or "This request is for a yes/no binding QC of protein A against the following antibodies..."
- 5. At the bottom, the **Services Requested** and **Repeat Services** tabs can be left blank.
- 6. Under the Attachments tab, attach the completed BIA Core Facility Sample Submission Form (see above). Select Add New and Choose File to locate the downloaded and completed submission form. On the right side, select the Shared Resources directory from the drop-down and select Save.

| dit Service Request REQ-0000030211 Details                                                                                                    | CoreR                  | esea           | rch        | ٥Dı          | ıke     | Core      | s 🔻 E        | stimate       | Manag        | emen   | t <del>-</del> | Project | s 🔻 | Reque    | est For | Service      |
|----------------------------------------------------------------------------------------------------|------------------------|----------------|------------|--------------|---------|-----------|--------------|---------------|--------------|--------|----------------|---------|-----|----------|---------|--------------|
| Save Add New Maintenance Cancel  ervices Request Billing Info Parent Request Billing Info Parent Request Services Requested  ervices Requested Repeat Services Attachments  ervices Requested Repeat Services Attachments  ervices Requested Repeat Services Comparison Devices Comparison Devices Compar  | dit Service Reque      | st REQ-0       | 0000302    | 211 Det      | ails    |           |              |               |              |        | _              |         |     |          |         |              |
| ervice Request Billing Info Parent Request Service Description Safety Assessment Audit                                                                                                    | Save 🛉 Add N           | ew Mai         | intenand   | :e 🔻 🛛       | T Ret   | urn !     | 🐢 Subm       | it For Re     | view 🧯       | 🧿 Can  | cel            |         |     |          |         |              |
| Services Requested  ervices Requested  Repeat Services  Attachments  ervices Requested  Repeat Services  Attachments  ervices Requested  Repeat Services  Attachments  ervices Requested  Repeat Services  Attachments  ervices  Repeat Services  Attachments  ervices  Repeat Services  Repeat Services  Attachments  ervices  Repeat Services  Repeat Services   | ervice Request         | Billing Inf    | fo P       | arent Re     | quest   | Ser       | vice Desc    | ription       | Safet        | y Asse | ssment         | Aud     | lit |          |         |              |
| Services Requested ervices Requested Repeat Services Attachments erational Manage unweigh Repeat Services Tyre Repeat Services Repeat Services |                        | 4              | B I        | Ū            | E       | Ŧ         | 3 8          | 9pt           |              | •      | <u>A</u> -     | :≣ •    | łΞ  | • 🗉      | Ē       | <b></b>      |
| Services Requested  ervices Requested  Repeat Services  Attachments  or attachments  reference  Repeat Services  Attachments  reference  Repeat Services  Attachments  Repeat Services  Repeat Services Repeat Services Repeat Services Repeat Services Repeat Services Repeat Services Repeat Services Repeat Services  |                        |                |            |              |         |           |              |               |              |        |                |         |     |          |         |              |
| ervices Requested  rrvices Requested  Repeat Services  Attachments  Statachments  Stat |                        |                |            |              |         |           |              |               |              |        |                |         |     |          |         |              |
| nvices Requested Repeat Services Attachments                                                                                                    | Services Requested     |                |            |              |         |           |              |               |              |        |                |         |     |          |         |              |
| rvices Requested Repeat Services Attachments                                                                                                    |                        |                |            |              |         |           |              |               |              |        |                |         |     |          |         |              |
| rvices Requested Repeat Services Attachments                                                                                                    |                        |                |            |              |         |           |              |               |              |        |                |         |     |          |         |              |
|                                                                                                    |                        |                |            |              |         |           |              |               |              |        |                |         |     |          |         |              |
| rvices Requested Repeat Services Attachments                                                                                                    |                        |                |            |              |         |           |              |               |              |        |                |         |     |          |         |              |
| varitächnikäiteskelined                                                                                                    | rvices Requested       | Repea          | at Service | is A         | ttachm  | ents      |              |               |              |        |                |         |     |          |         |              |
|                                                                                                    |                        |                |            | _            |         |           |              |               |              |        |                |         |     |          |         |              |
| Nexter Decorgina Type<br>(const. Bacre 200 Serge Sciences N. Const & const A. Const Registration Formula                                                                                                    | Manage                 | ned            |            |              |         |           |              |               |              |        |                |         |     |          |         |              |
| Number Despetition<br>Type Descer 100 Sample Submission Fill Upged & Reference * Constant Fill Sample Submission Formulas di Constant                                                                                                    | arbmente(0)            |                |            |              |         |           |              |               |              |        |                |         |     |          |         |              |
| (avo) Becore T200 Sample Submission F2 (Upload & Reference • Choose File Decore T200 Sample Submission Form.visx                                                                                                    | Number Description     |                | Two        |              |         | File      | _            |               |              |        |                |         |     |          |         |              |
|                                                                                                    | (auto) Biacore T200 Se | ample Submissi | ion Fg Up  | load & Refer | enc • 🔇 | Choose Fi | la Bocore T2 | 00 Sample Sub | mission Form | nuxisx |                |         |     | <i>.</i> | Dan     | ed Resources |

- 7. Verify that the Service Request information is correct and that the Sample Submission form was properly uploaded, Save the Service Request and select Submit for Review. At this point, the CR@Duke system will notify BIA Core personnel of your submission.
- 8. Email either the BIA Core Facility Manager or the specific Instrument Operator for the project to coordinate sample drop-off.

0